# 政府采购预算系统操作流程

第一步:登录财务综合服务平台→预算申报系统→支出项目申报, 选择"2024年政府采购预算"模块。

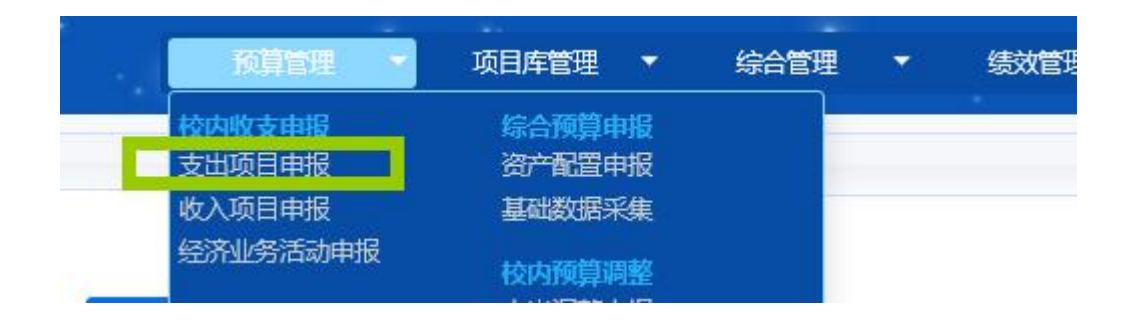

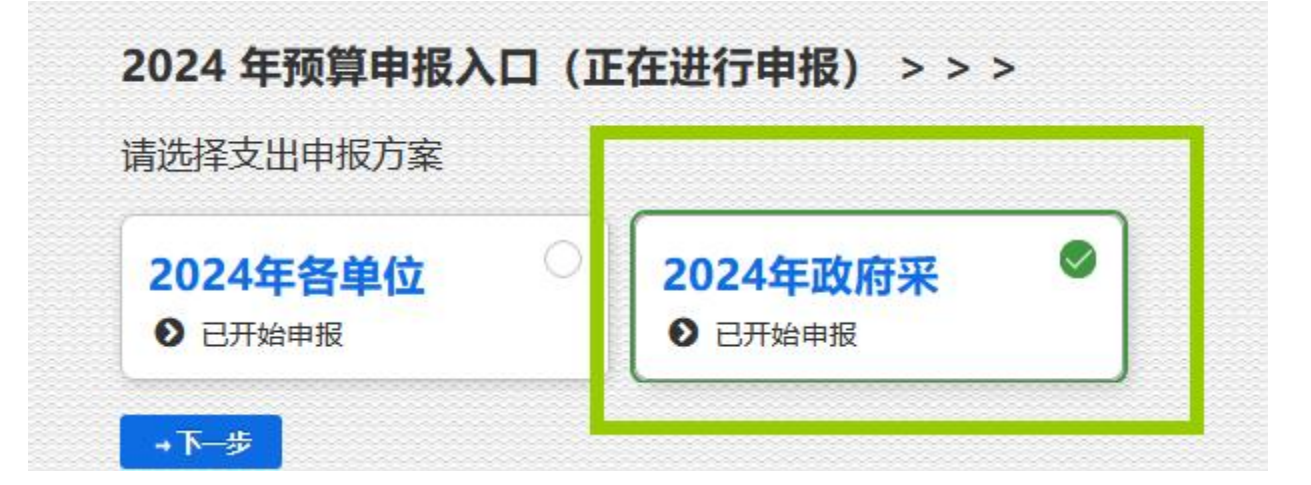

#### 第二步:选中左侧项目类型后,点击"新增"开始填写

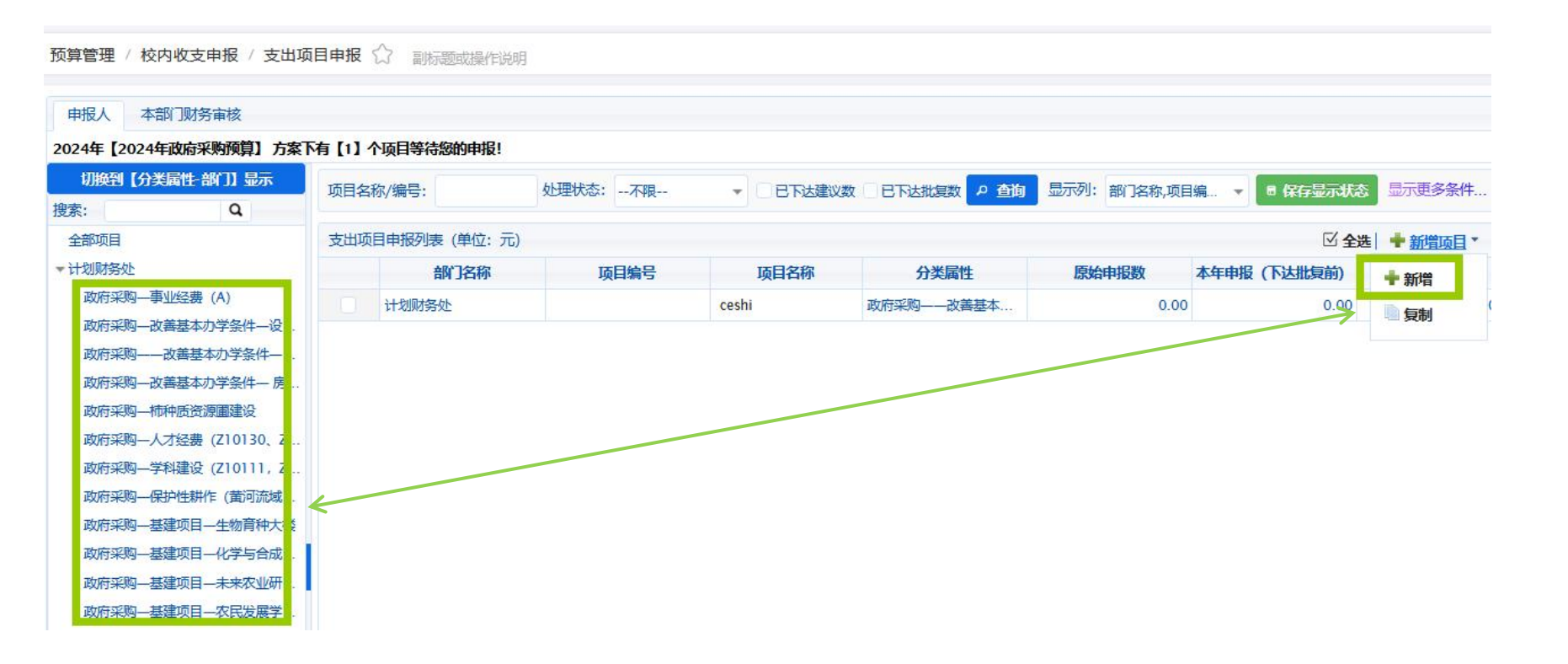

# 第三步:项目基本信息填写。

| 第1步基本信息申报     |                     |             |         |                                |
|---------------|---------------------|-------------|---------|--------------------------------|
| 基本信息申报 (单位:元) |                     |             |         |                                |
| 是否新增:         | $\checkmark$        |             |         |                                |
| 预算年度:         | 2024 预算方案:          | 2024年政府采购预算 | 分类属性:   | (30)政府采购——改善基本办学条件—基础设施改造(Z04) |
| 部门名称:         | (20900)计划财务处 •项目名称: | ceshi       |         |                                |
| *负责人工号:       | *负责人姓名:             |             | 负责人电话:  |                                |
| *经办人工号:       | *经办人姓名:             |             | •经办人电话: |                                |
| 上年批复:         | 0.00                |             |         |                                |
| •本年申报:        | 100,000.00          |             |         |                                |
| 项目立项休呢:       | 单位:元                |             |         |                                |
| 附件文档列表        |                     |             |         | 🗟 上传申报材料 🛛 🏯 下载全部文档 🛛 🗙 删除     |

### 第四步:政府采购品目挑选,是否明细选择"是"。

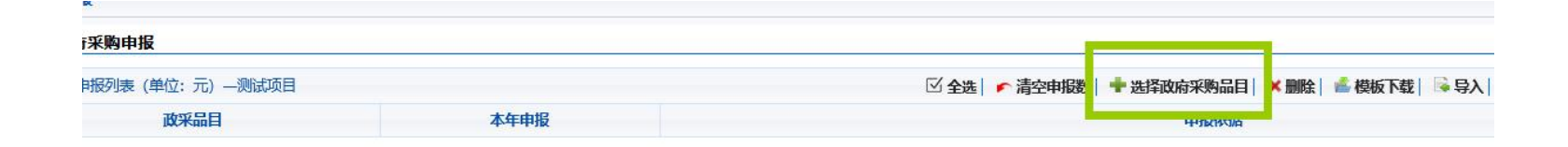

| 译政 | 府采购品目     |        |                                      |        |    |
|----|-----------|--------|--------------------------------------|--------|----|
| 操作 | F说明       |        |                                      |        |    |
| 政  | 府采购品目列表   |        |                                      |        |    |
|    | 政采品目编号    | 政采品目名称 | 是否明细                                 | 级次     | 备注 |
|    |           |        | [请选择 ▼]                              | 请选择  👻 |    |
|    | A         | 货物     | ✓ (全选)                               |        |    |
|    | A0100000  | 房屋和构筑物 | <ul> <li>✓ 否</li> <li>✓ 是</li> </ul> |        |    |
|    | A01010000 | 房屋     |                                      |        |    |
|    | A01010100 | 办公用房   | 是                                    | 4      |    |
|    | A01010200 | 业务用房   | 否                                    | 4      |    |

## 第五步: 数据校验提交部门负责人审核

| 显示更多条件       |                                                     |                |                       |                                                                                                    |                                      |
|--------------|-----------------------------------------------------|----------------|-----------------------|----------------------------------------------------------------------------------------------------|--------------------------------------|
| ┿新増项目▼   😼 模 | 版下载及导入 🔹 📔 🔊                                        | 导出项目文本 🔨 🗎 🗙 删 | 除项目                   | 🛛 📥 校验及送审、                                                                                                    | 🛛 🔅 其它小功能                            |
| 本年申报         | 学校批复数                                               | 项目状态           | 1                     | 。 🕜 数据校验                                                                                                    | 操作                                   |
| 100,000.00   | 0.00                                                | 待提交            |                       | ,提交                                                                                                    | ∲填写                                  |
| 1.00         | 0.00                                                | 待提交            | 王婧                    | ▶ 取消提交                                                                                                    | ●項写                                  |
|              | 显示更多条件<br>➡新增项目▼   降模<br>本年申报<br>100,000.00<br>1.00 | 显示更多条件         | □示更多条件     ◆新增项目    ◆ | 歩新増项目 ▼   ● 模板下载及导入 ▼   ● ⇒ ⇒出项目文本 ▼   × 删除项目<br>本年申报<br>100,000.00<br>1.00<br>1.00 | □□□□□□□□□□□□□□□□□□□□□□□□□□□□□□□□□□□□ |